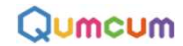

## Qumcum操作マニュアル

M-HISP30191015

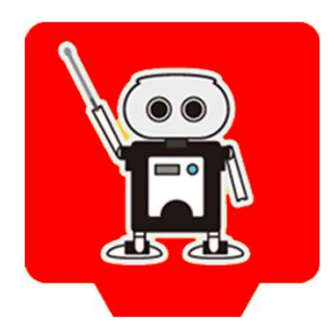

## CRETAR!A.

## **1.HOME3.0 HISPEEDについて**

HOME3.0 HISPEEDは、これまでのBASIC版より、より素早く動作させることができるロボットエンジンとアプリで構成されるクムクムハイスピード版です。

#### ●BASIC版との主な違い

#### 1.7個のモーターすべての角度を指定できるようになりました

BASIC版では、足に関する角度指定ができませんでした。

HISPEED版では、足の角度も、腕や顔と同じように7個すべてのモーターを個別に制御することができます。

#### 2.コマンドの待ち時間を排除し動作速度をアップしました

BASIC版では、スクラッチとロボット間における1つ1つの命令ごとに動作完了を待つため動作が遅いが確実でした。 HISPEED版では、すべてのコマンドは垂れ流し状態となるため、コマンドの送受信タイミングを自分で管理しなけ ればいけません。しかし、待ち時間などなく自分の好きなタイミングですべてのコマンドを操作できるため、より 早く自由な動きを作ることができます。

#### ●使用方法と注意

HISPEED版は、お持ちのこれまでのBASIC版と全く同じロボット、同じPCで動作させることができます。 ただし、使用前にあらかじめ、ロボット内のソフトウェアー(ファームウェアー)とPCソフトをHISPEED対応に アップデートさせる必要があります。PCおよびロボット両方が一致している必要があります。

※ロボット内のファームウェアーをHISPEED版にアップデートしても、BASIC版のファームを上書きすれば、簡単に もとのBASICに戻すことは可能です。

# 2.準備

HOME3.0 HISPEEDを使用するためには2つの準備が必要です。

ここでは、まず2つの準備について説明します。

#### 1.ロボット内のファームウェアーアップデートする

弊社ホームページ

https://qumcum.com/file/QCFirmwareUpdater\_HISPEED.exe

よりファームアップデータをダウンロードし、ロボット内のファームウェアーをHISPEED

版に書き換えます。

HISPEED版に正しくアップデートされると、ロボットはスイッチを入れて起動時に「ハイスピードクムクム」としゃ べります。

#### 2.PCにHISPEEDソフトをインストールする

弊社ホームページ

https://qumcum.com/file/Qumcum\_HOME3.0\_HISPEED\_Installer.exe

よりHISPEED版ソフトウェアーインストーラーをダウンロードし、お使いのPCにソフトウェアーをインストールし ます。インストールは、HISPEED版エクステンションを使用したSCRATCH3.0Desktopとクムクムコントロールソフ

トの2つがインストールされます。

すでにBASIC版のインストールが行われ、これまでBASIC版が正しく使用できていたPCには、通信機ドライバー

や、.NETフレームワークを再度インストールする必要はありません。

## 2-1.ファームアップデート①

#### 1.ダウンロードしたファームアップデータをパソコンにインストールします

- ホームページよりダウンロードしたソフト[QCFirmwareUpdater\_HISPEED.EXE]をダブルクリックしインストーラを 起動し、以下画面の指示通りにお使いのPCにインストールします。
- ※インストールできるPCはWindows10を対象としています。それ以外のOSでは正しく動作しない場合もあるため、 Windows10以外での動作はサポート対象外とさせていただきます。

#### 2.ロボットのファームウェアーをアップデートします

デスクトップ上にあるQFUtil HISPEEDをダブルクリックしてファームアップデータを起動します。

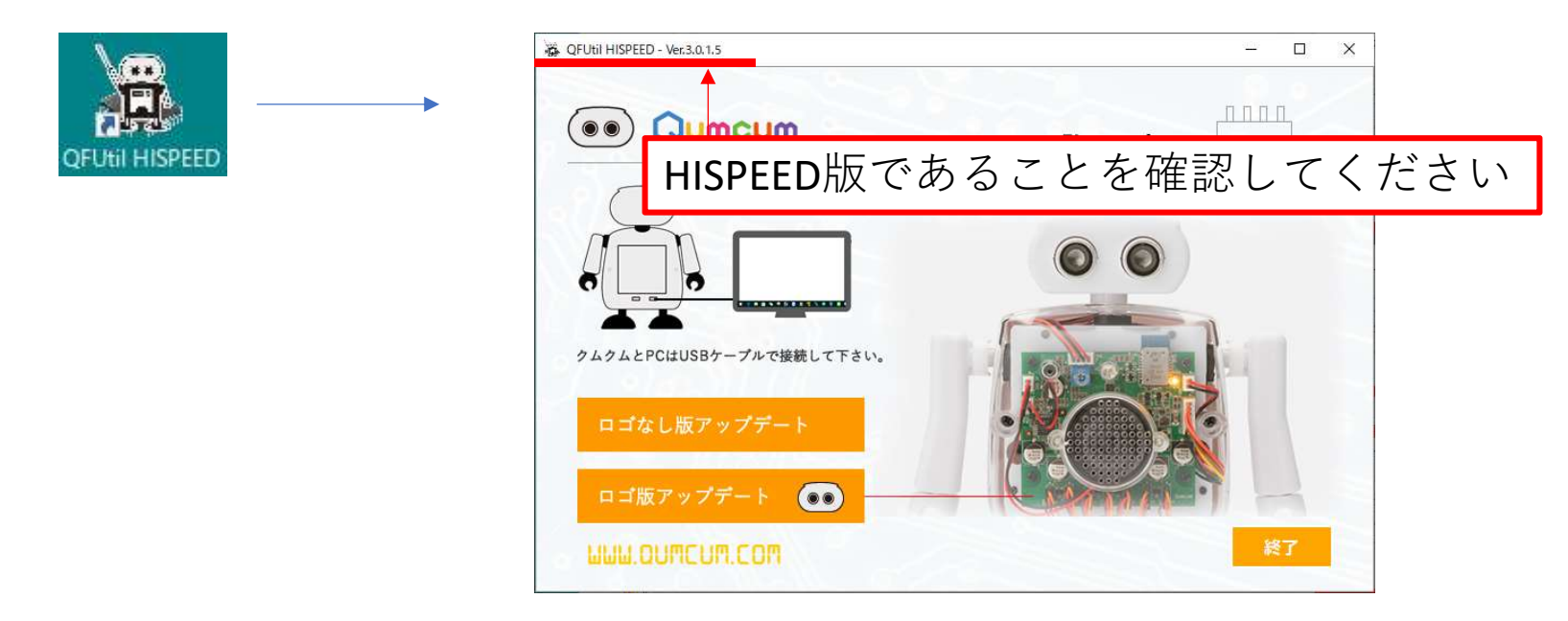

## 2-1.ファームアップデート②

#### 1.ロボットの基板を確認しアップデートボタンをクリックします

現在製品として販売されているクムクムは、ほとんどすべてがロゴ版基板です。

よって、画面上の「ロゴ版アップデート」ボタンをクリックします。

※万が一、ロゴなし版アップデートを実行された場合に、クムクムのLEDが光らなかったりし、正しい動作ができま せん。その場合はもう一度このアップデータで「ロゴ版アップデート」を行ってください。

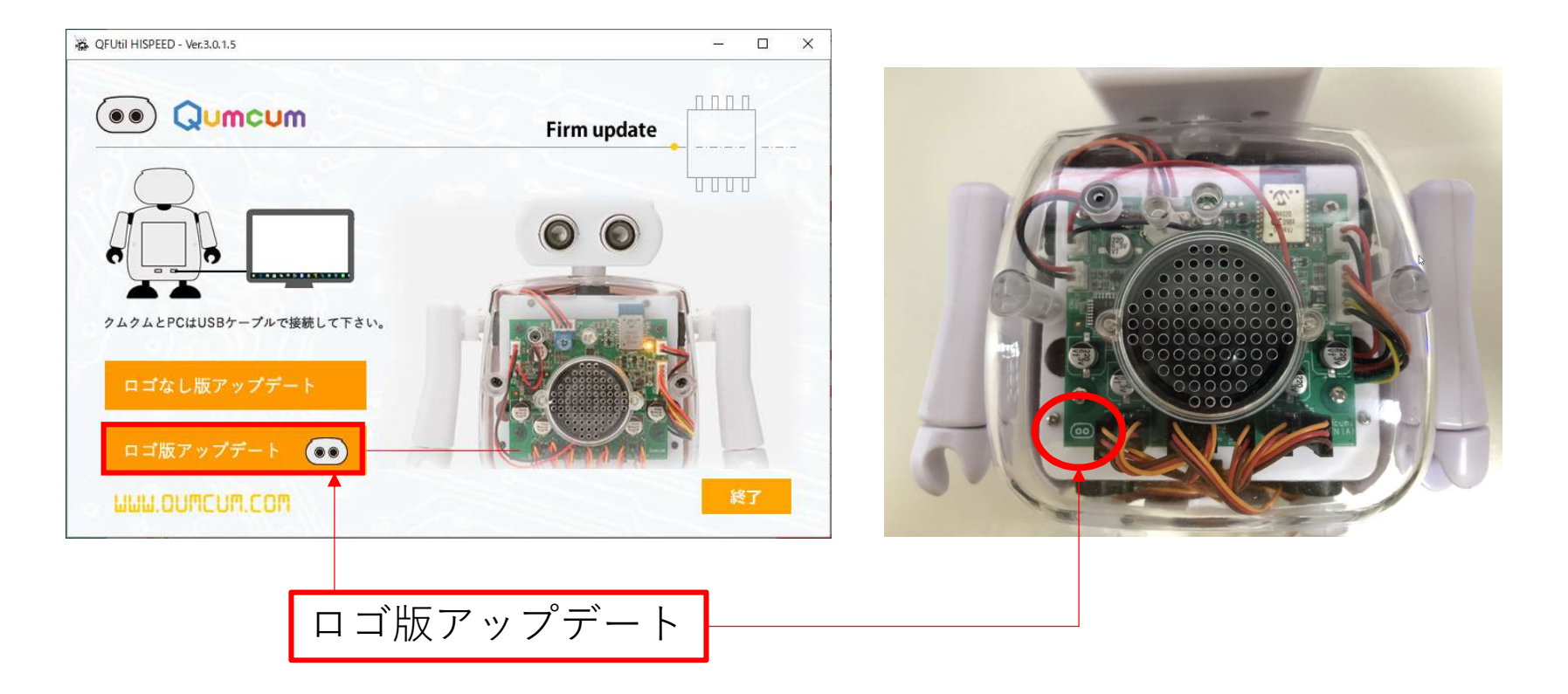

## 2-1.ファームアップデート③

#### 2.ロボットのポートを選択しアップデートを実行します

アップデートボタンをクリックすると、PCに接続されているUSB-COMポートのリストを取得し最後にアップデート のためのポートを指定する画面にかわります。この画面では ArduinoLeonardo(COM●)を書かれたポートを一覧から 探し出し選択指定します。COM●←部分はお使いのPCによって異なる数字が表示されます。

| 😹 QFUtil HISPEED - Ver.3.0.1.5                       | – 🗆 X | 😹 QFUtil HISPEED - Ver.3.0.1.5                                       | - 🗆 X |
|------------------------------------------------------|-------|----------------------------------------------------------------------|-------|
| Qumcum Firm update                                   |       | Qumcum Firm update                                                   |       |
| ポートを選択してください                                         |       | ファームウェアの書き込みが終了しました                                                  |       |
|                                                      |       | 続けてファームウェアを書き込むときは[次へ]ボタンを押してください<br>プログラムを終了するときは[終了]ボタンを押してください    |       |
| Arduino Leonardo (COM6) ~<br>Arduino Leonardo (COM6) |       | ~                                                                    |       |
| ar stars the second                                  | 200   | Reading   100100.28s                                                 |       |
|                                                      |       | avrdude.exe: verifying<br>avrdude.exe: 32730 bytes of flash verified |       |
|                                                      |       | avrdude.exe done. Thank you.                                         |       |
|                                                      |       | Finished upload.                                                     |       |
|                                                      | 校了    |                                                                      | 終了    |

### アップデートが成功すると「ハイスピードクムクム」とロボットがしゃ べります

## 2-2.PCソフトのインストール

#### 2.ダウンロードしたPCソフトウェアーをインストールします

ホームページよりダウンロードしたソフト[Qumcum\_HOME3.0\_HISPEED\_Installer.EXE]をダブルクリックしインストーラを起動し、以下画面の指示通りにお使いのPCにインストールします。

※インストールできるPCはWindows10を対象としています。それ以外のOSでは正しく動作しない場合もあるため、 Windows10以外での動作はサポート対象外とさせていただきます。

| 1     Qumcum HOME3.0HISPEED アプリケーション       2     通信機ドライバー |   | Software installer            |   |
|-----------------------------------------------------------|---|-------------------------------|---|
| 2 通信機ドライバー                                                | 1 | Qumcum HOME3.0HISPEED アプリケーショ | シ |
|                                                           | 2 | 通信機ドライバー                      |   |
| 3 .NET Framework                                          | 3 | .NET Framework                |   |
|                                                           |   |                               |   |
|                                                           |   |                               |   |
|                                                           |   |                               |   |

インストーラーが起動されると、左のようなメイ ンメニューが表示されます。 すでにBAISC版をご使用のPCでは、 1.QumcumHOME3.0HISPEEDアプリケーションのみ のインストールで操作は可能です。

はじめてお使いの方は、1→2をインストールしま す。3.についてはWindows10をお使いの場合には ほとんどインストールすることはありません。

※もしアプリケーションを起動して、.NETをイン ストールするようなメッセージが表示されたら 3を実行します。

# 3.HISPEED版ソフトウエアー

インストール後デスクトップに表示されているアプリケーションのアイコンをダブルクリックしクムクム Qumcum アプリを起動します。

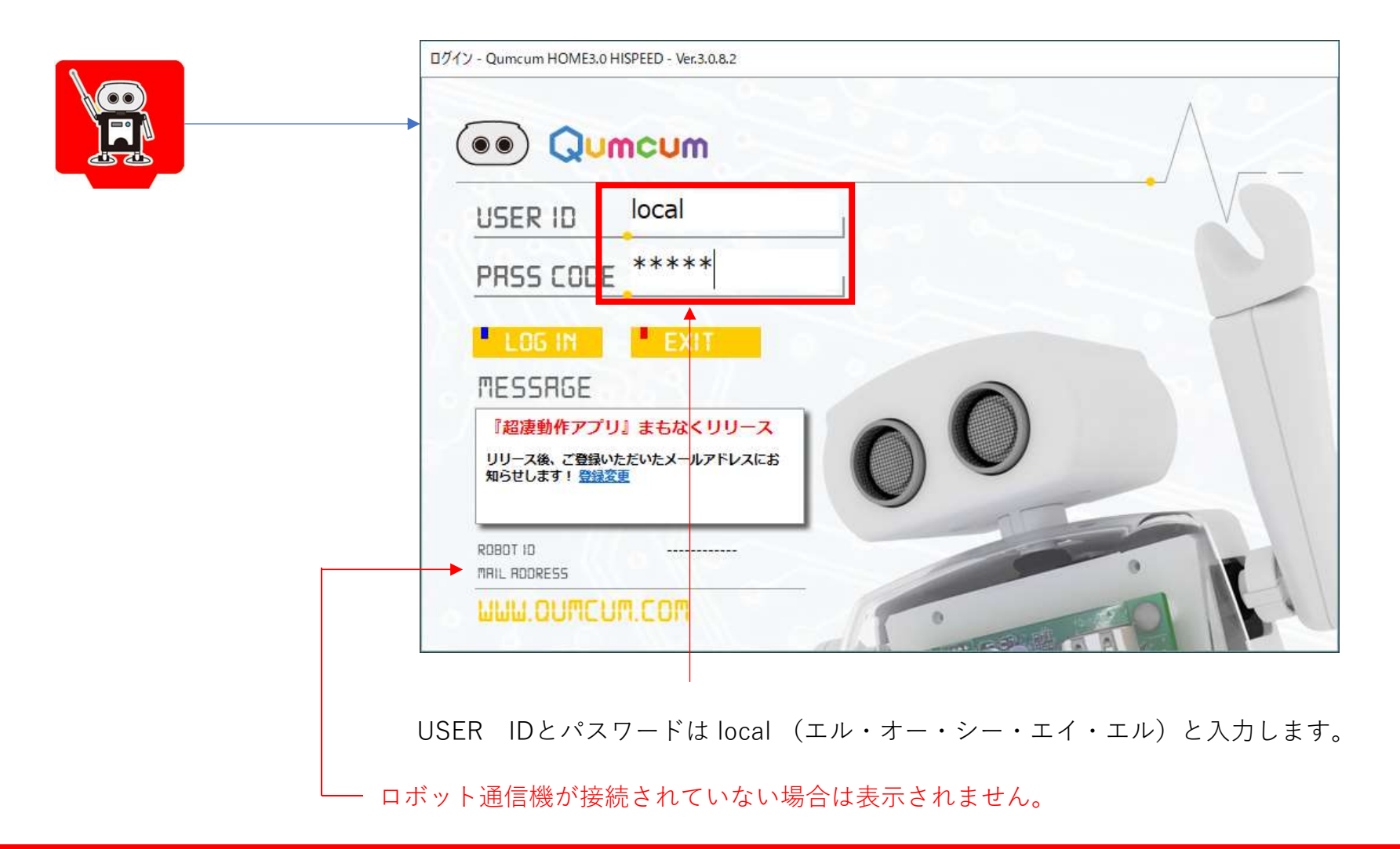

Qumcum 操作マニュアル HOME3.0 HISPEED

# ログイン~スクラッチ3.0起動

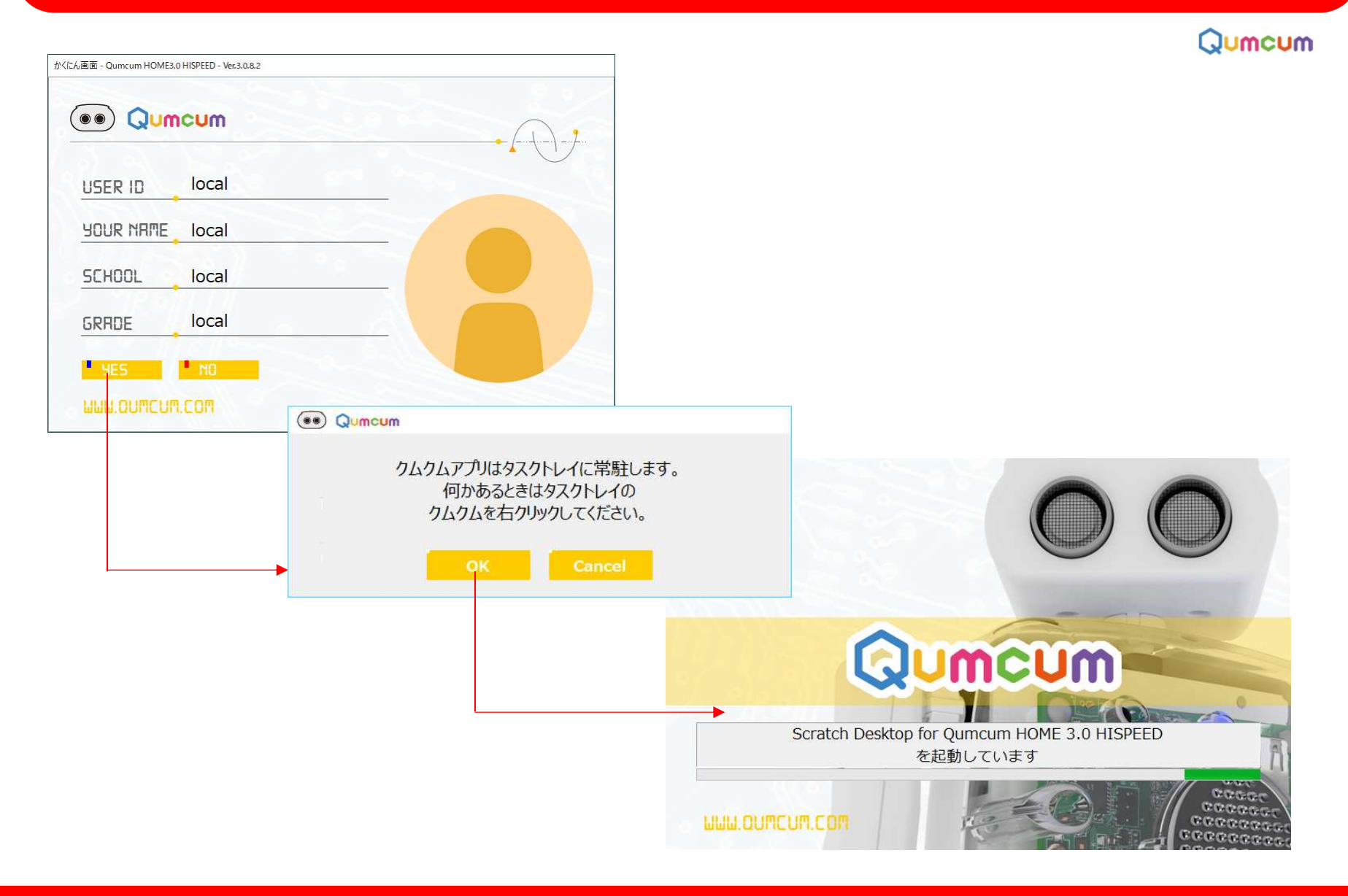

# スクラッチ3.0自動起動

Qumcum クムクムアプリは特別にカスタマイズされたスクラッチ(Scratch Desktop for HOME3.0 BASIC)を使用します。 このスクラッチは、クムクムアプリをインストールしたときに自動でお使いのPCにインストールされています。

| Scratch Desktop for Qumcum HOME 3.0 HISPEED                                                                                                    |                                                                                                    |  | - | o ×            |
|----------------------------------------------------------------------------------------------------|----------------------------------------------------------------------------------------------------|--|---|----------------|
| Caller Serve and Server                                                                                                    |                                                                                                    |  |   |                |
| an and Statistican for                                                                                                    |                                                                                                    |  |   | $ \mathbf{a} $ |
| 11   115     11   110   340     11   110   340     11   110   340     11   110   340     11   110   340     12   110   340     13   110   340     14   110   340     15   110   340     16   110   110     17   110   340     18   110   110     19   110   340     10   110   340     10   110   340     10   110   340     10   110   340     10   110   340     10   110   340     10   110   340     10   110   340     10   110   340     10   110   340     10   110   340     10   110   340     10   110   340     10                                                                                                    | Scratchチームは、世界中でScratchがどのように使われているかを、いつもよ<br>く理解しようとしています。この作業をサポートするために、Scratchの利用<br>情報をScratchチームに自動的に送信できます。<br>集める情報には言語設定、ブロックの使用状況、保存や読み込み、アップロー<br>ドなどのいくらかの行動が含まれます。私たちは個人情報を収集しません。詳<br>しくはプライバシー・ポリシーをご覧ください。 |  |   |                |
| An and a second and a second an | いいえ、結構です はい、Scratchの改善を協力したいです                                                                                                    |  |   | 27-5<br>1      |
|                                                                                                    | どちらのボタンでも <b>OK</b> です                                                                                                    |  |   |                |
|                                                                                                    | Scratch 2                                                                                                    |  |   |                |

## スクラッチの起動とクムクムアプリの常駐

スクラッチが画面いっぱいに表示されると、クムクムアプリはPCのタスクトレイに常駐します。 Qumcum クムクムアプリを起動したいときは、タスクバーの常駐アプリアイコンの一覧を表示させ、クムクムアプリのアイコン をクリックします。

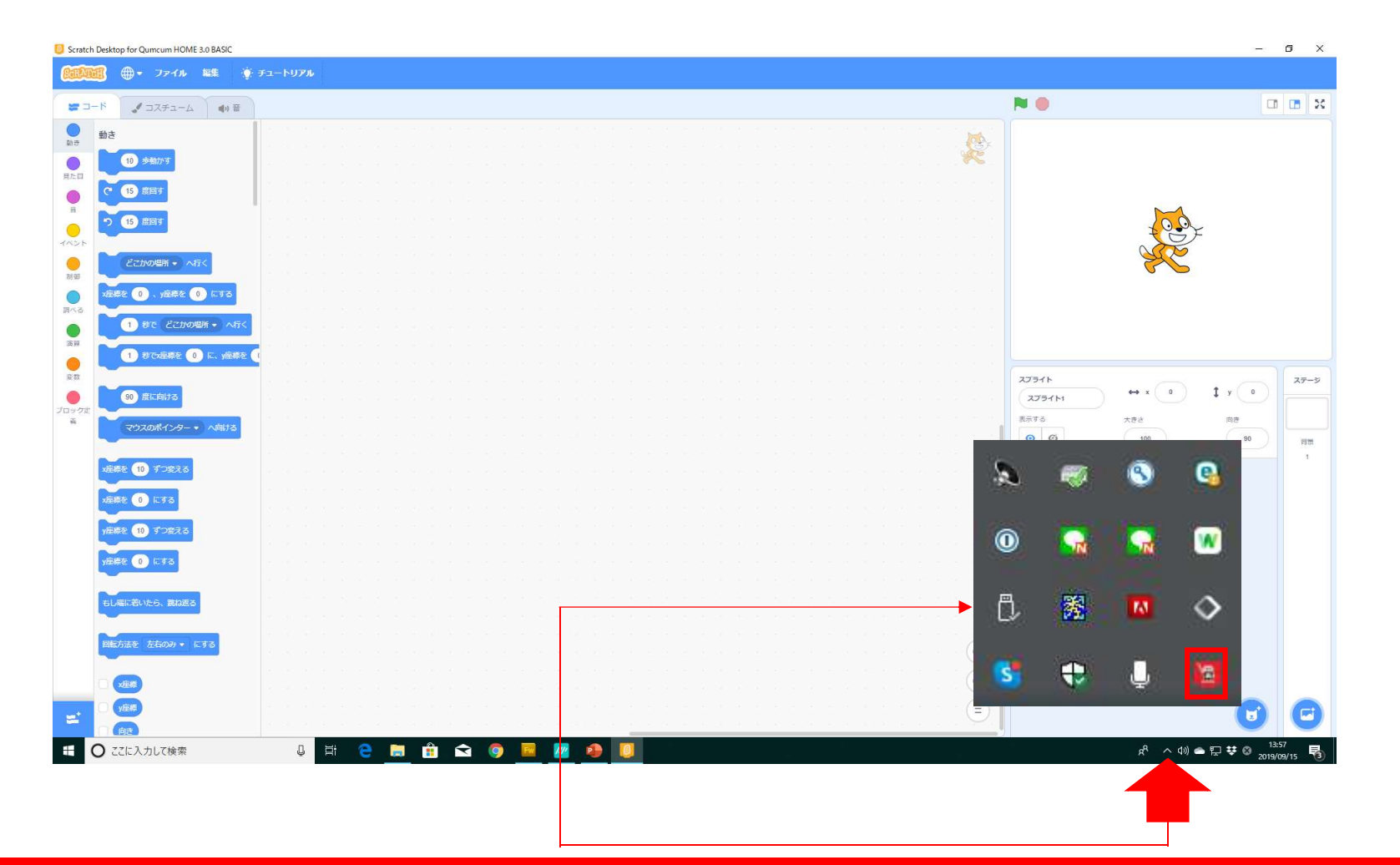

Qumcum 操作マニュアル HOME3.0 HISPEED

# クムクムアプリ起動と表示されるメニュー

タスクトレイのクムクムアプリのアイコンを右クリックするとクムクムアプリの操作メニューが開きますので、PP的PMのメニュを左クリックして操作を行います。

※以降のページで、操作がBASICと同じなため、BASICの画面ショット説明を流用している部分があります。

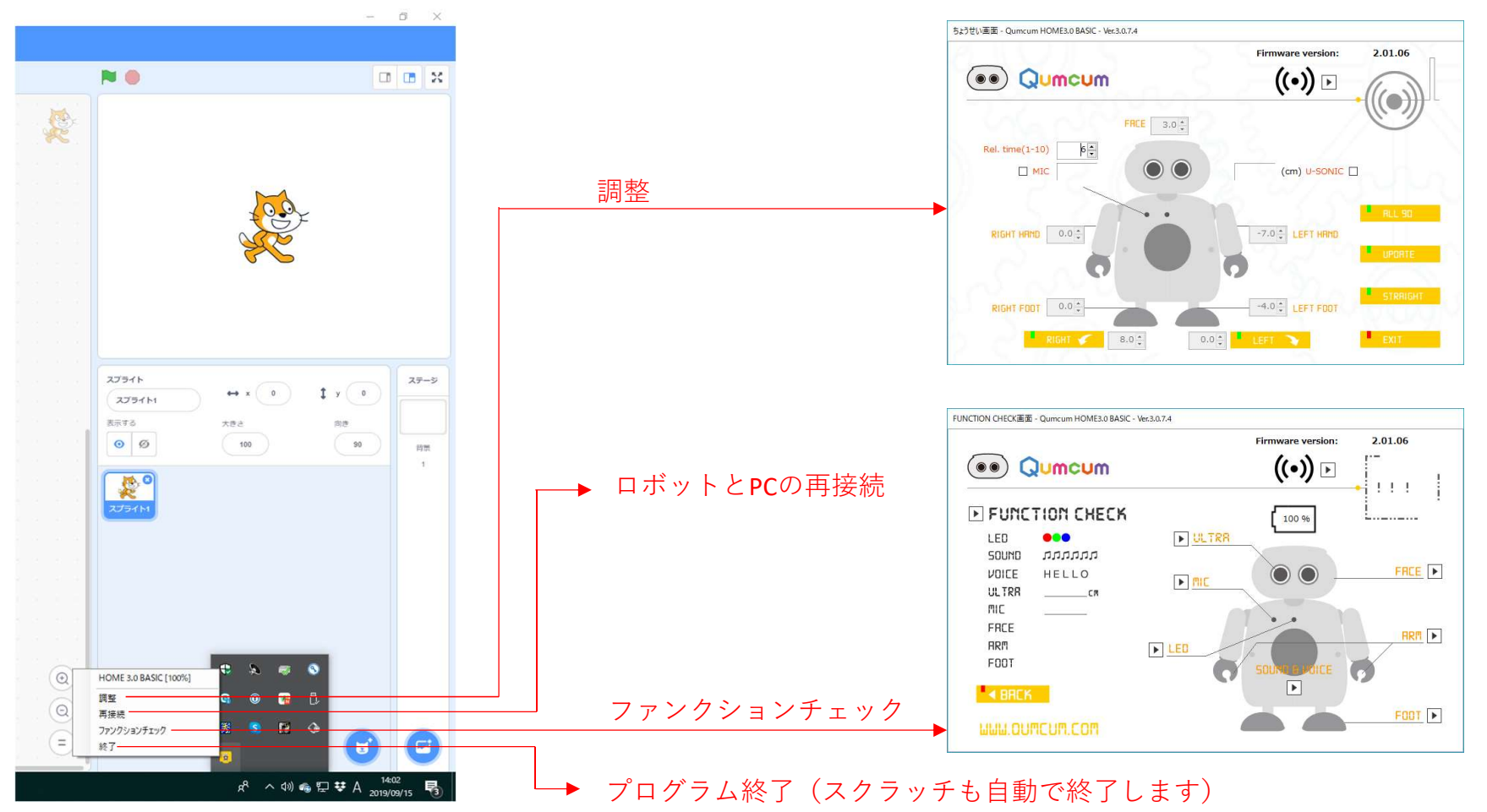

# スクラッチでクムクムプログラミング

コード左下の拡張機能を追加するボタンをクリックし、クムクムの拡張機能を有効にすると、コード部分 Qumcum にクムクム用のコマンドブロックが表示されます。

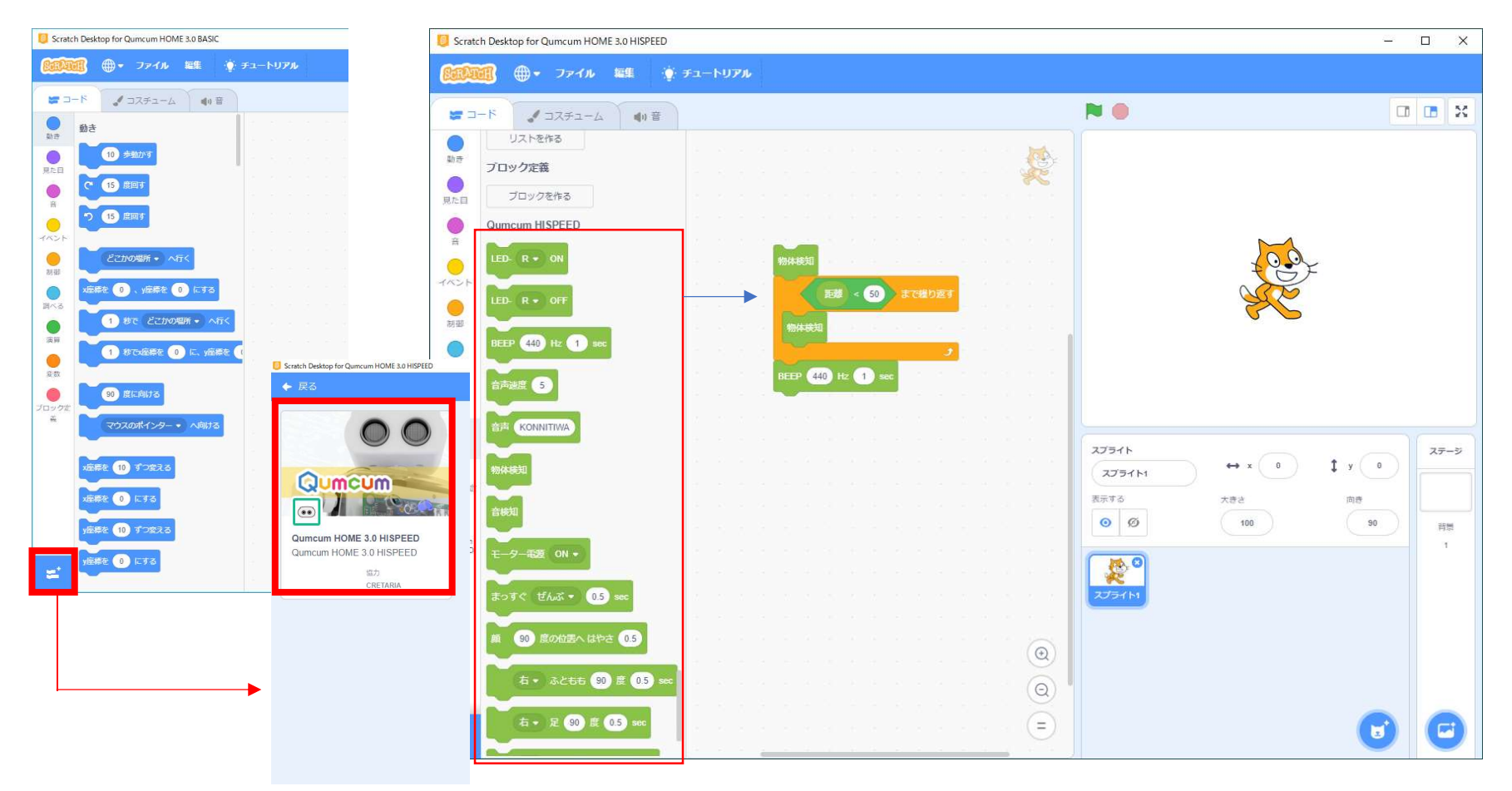

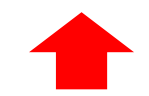

使いたいブロックをドラッグアンドドロップすればプログラミングを 始めることができます。

# 作ったプログラムの保存や読み出し

#### スクラッチで作ったプログラムの保存や読み出しはすべてスクラッチのメニューから行います。

Qumcum

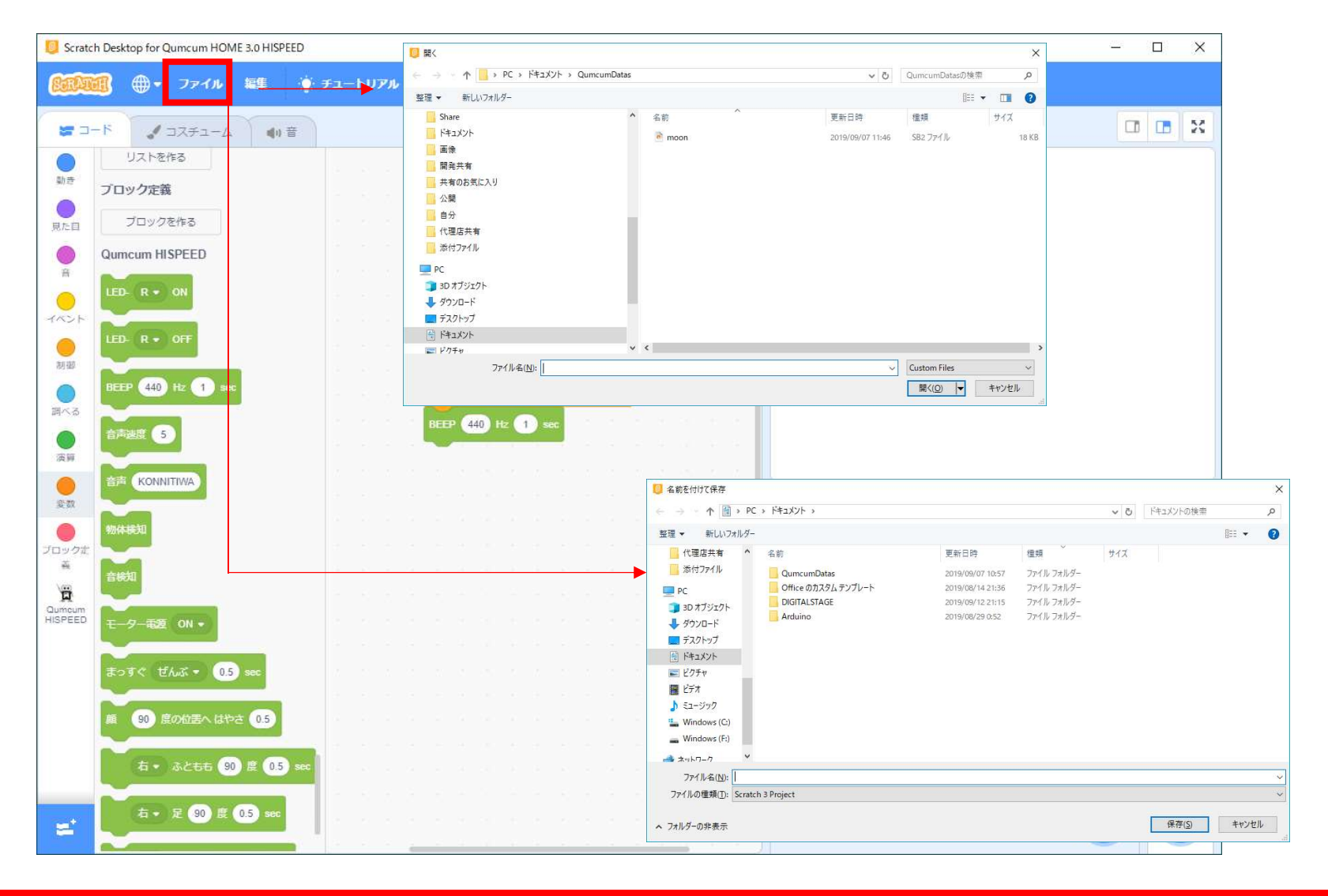

## 調整画面

組み立てたばかりの時は、パラメータはすべて0.0になっているはずです。 もし0.0になっていないパラメータがあったら、まずはすべて0.0になるようにしましょう。 ※ALL90のあと、明らかに大きなズレがみられる場合は14ページへ

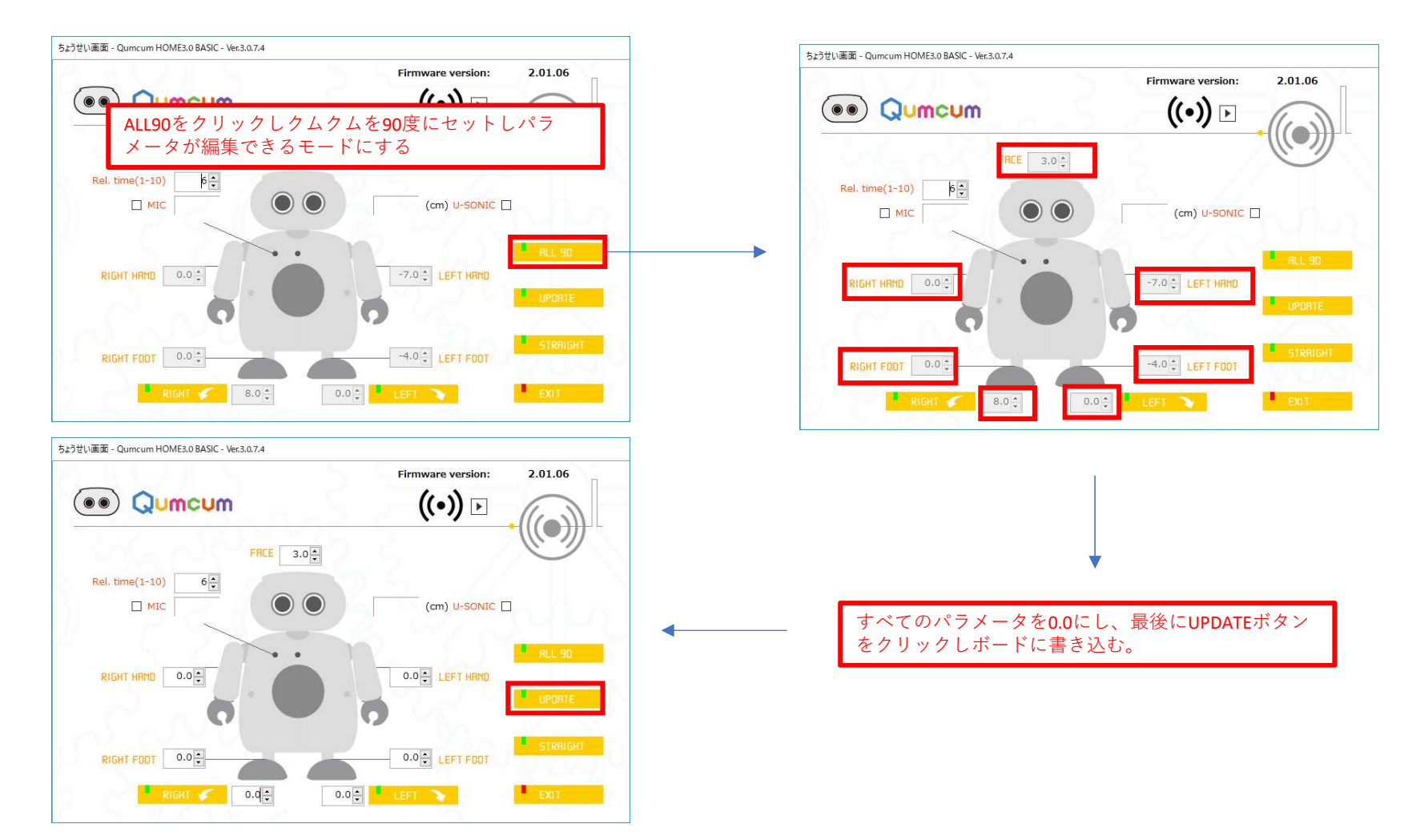

### Qumcum 操作マニュアル HOME3.0 HISPEED

Qumcum

# 足裏がまっすぐ向くように調整しましょう!

#### 足裏の角度をできるだけまっすぐにしましょう!

#### Qumcum

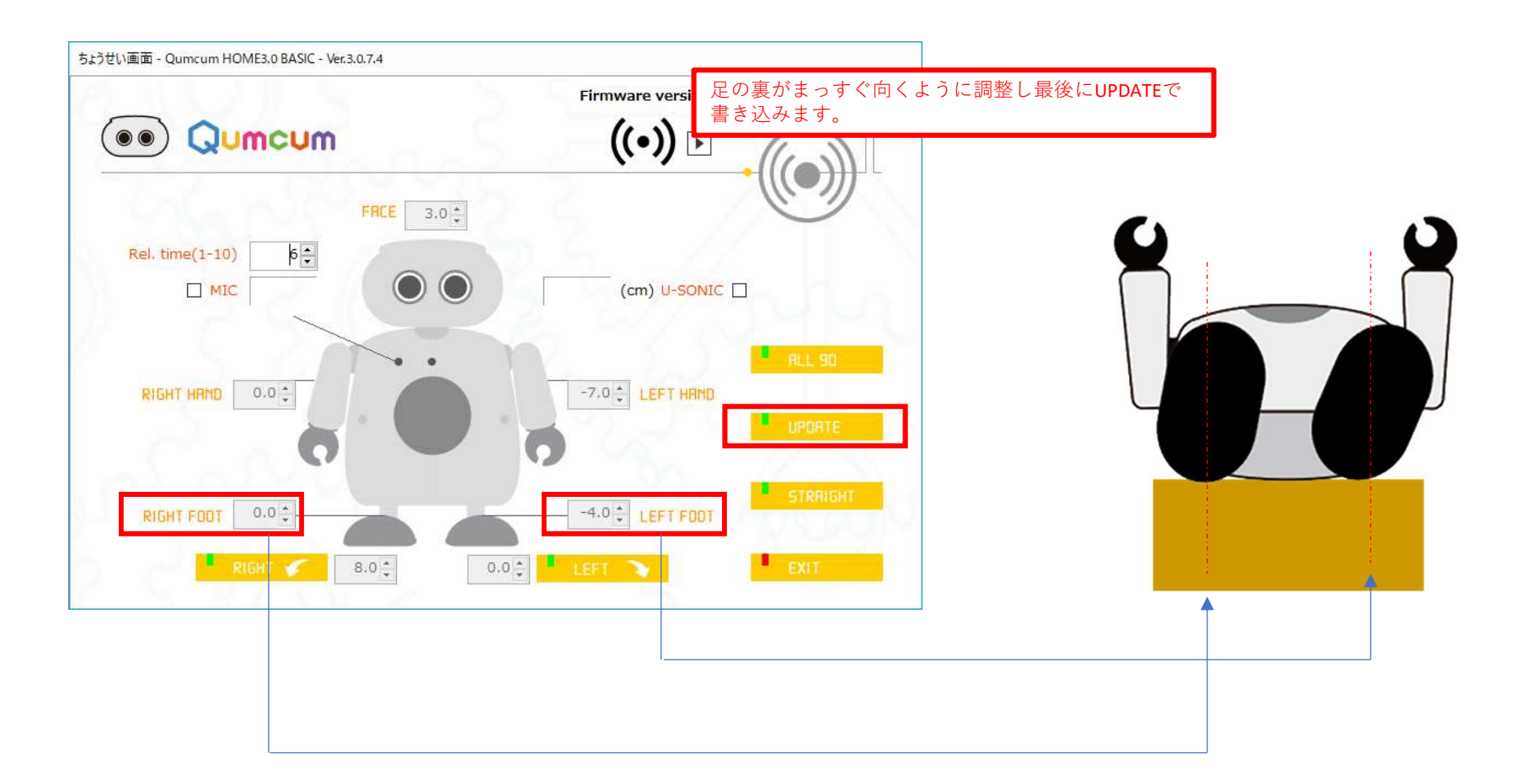

# 足がまっすぐ向くように調整しましょう!

足の角度をできるだけまっすぐにしましょう! クムクムは箱に乗せて寝かせたまま行います。

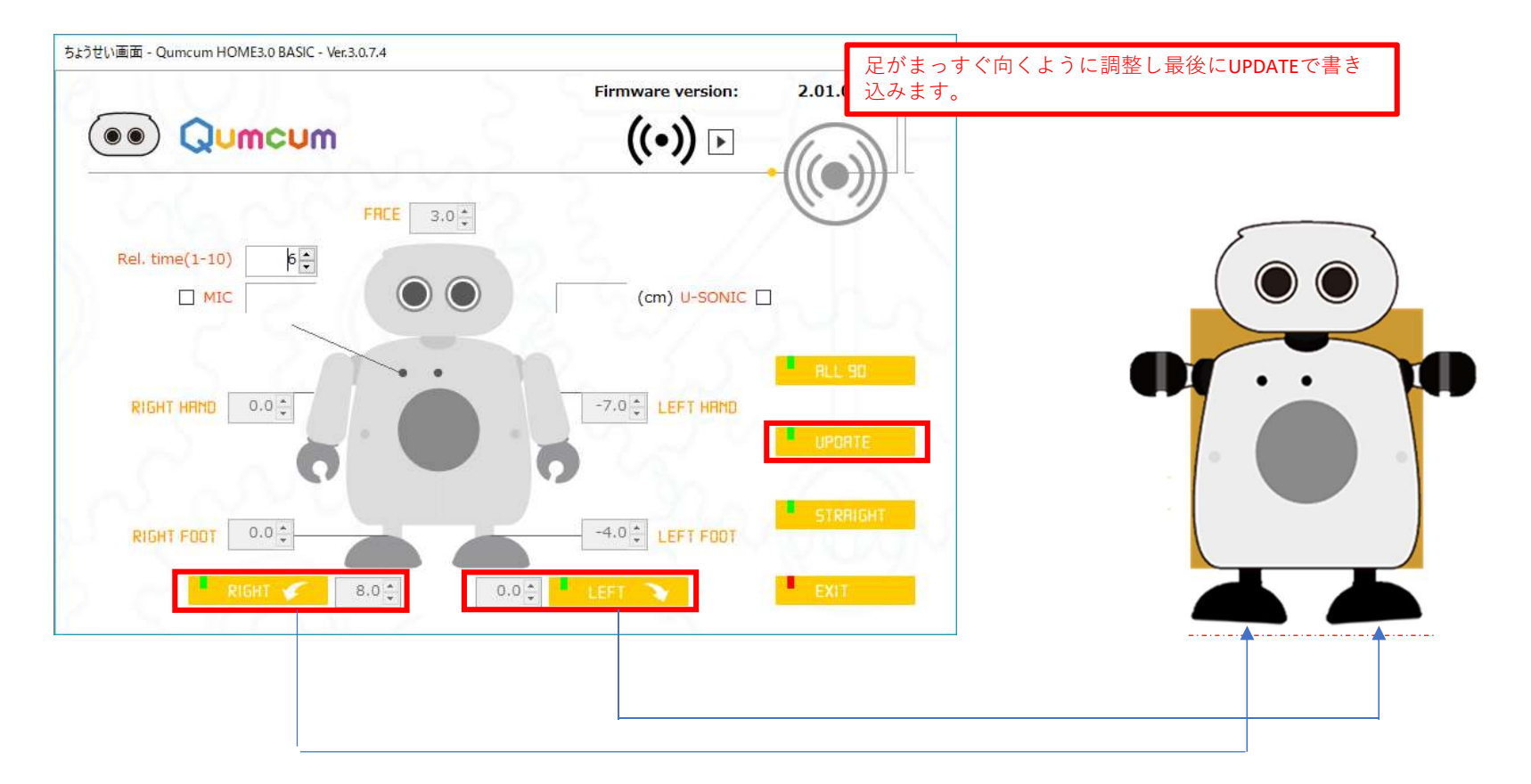

#### Qumcum

# 片足立ちの隙間を調整しましょう!

床に立たせて、片足立ちをしたときの各足と床の間の隙間を調整します。

Qumcum

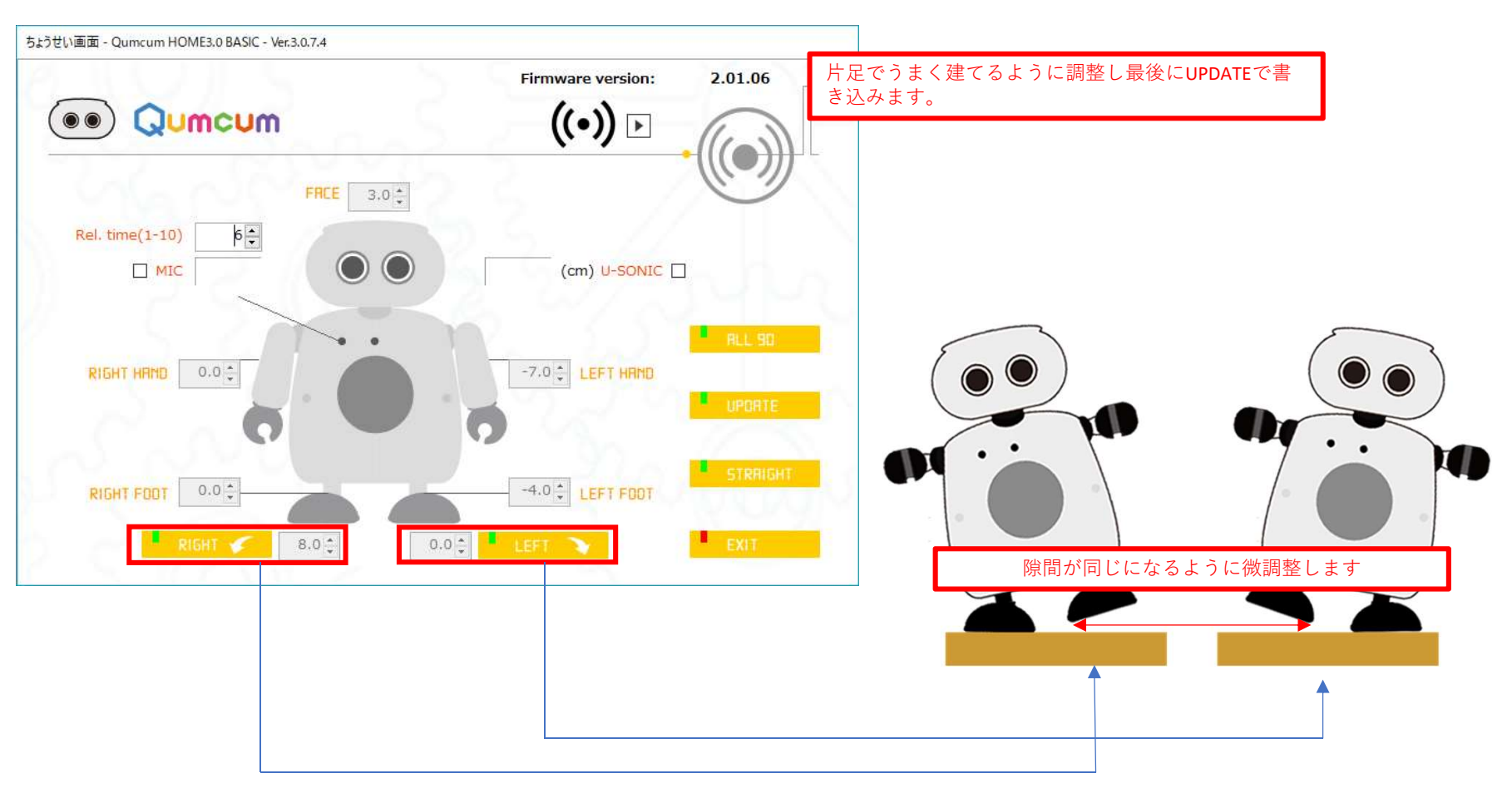

片足立ち調整は非常に緻密な数値の繰り返しで行います。

「片足立ちができないから壊れている」「どちらをやっても右でしかたたない」というご相談のほとんどは調整がうまくできていません。 この場合、弊社にお預かりし調整する場合、輸送費および調整代金が必要となるため、じっくり慎重に調整してください。

# 顔や腕を調整しましょう!

顔や腕を調整します。

#### Qumcum

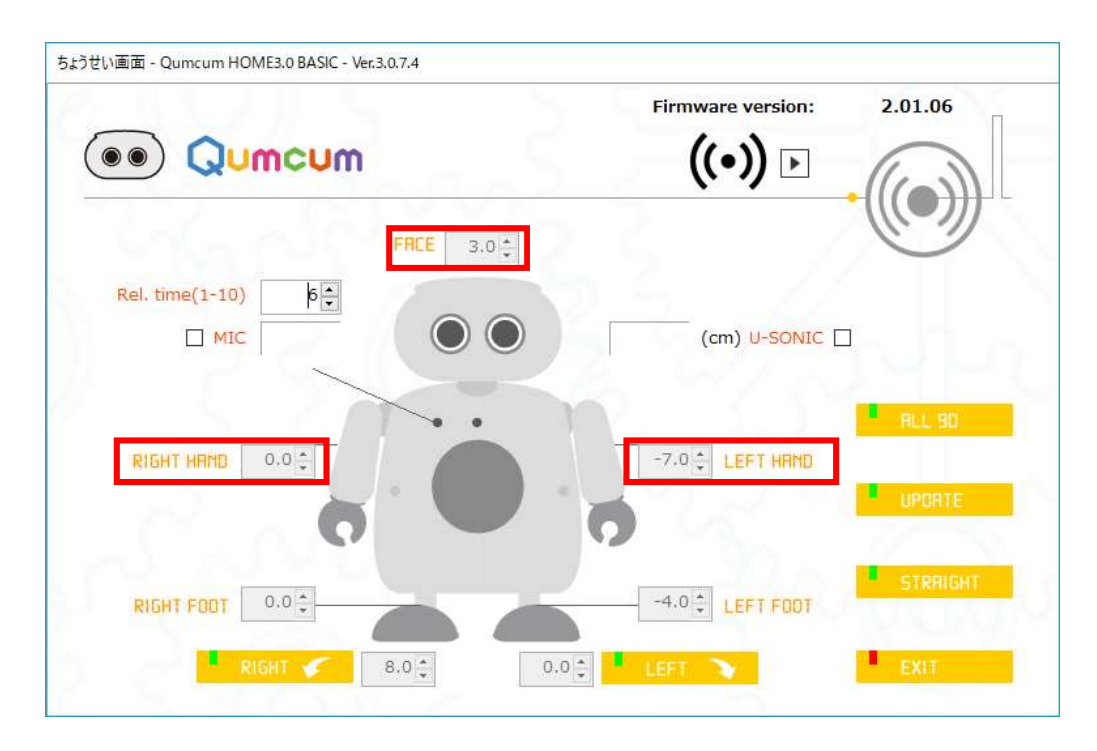

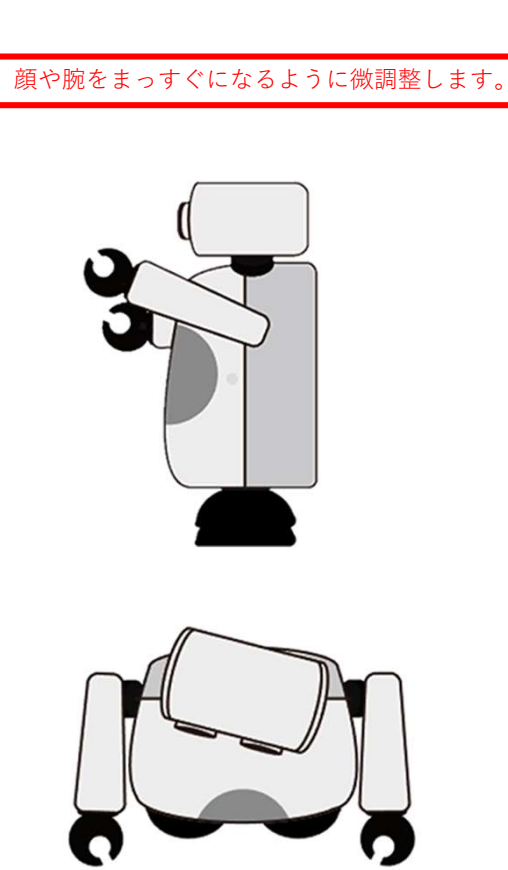

### ALL90のズレが大きい時の処置

#### Qumcum

出荷前にはすべてのモータ接続パーツは90度に近い調整をしていますが、中には大きなズレがあるものがあります。 その時は、ALL90の状態で、モータから接続パーツを外して、90度にズレのないところに合わせこみます。

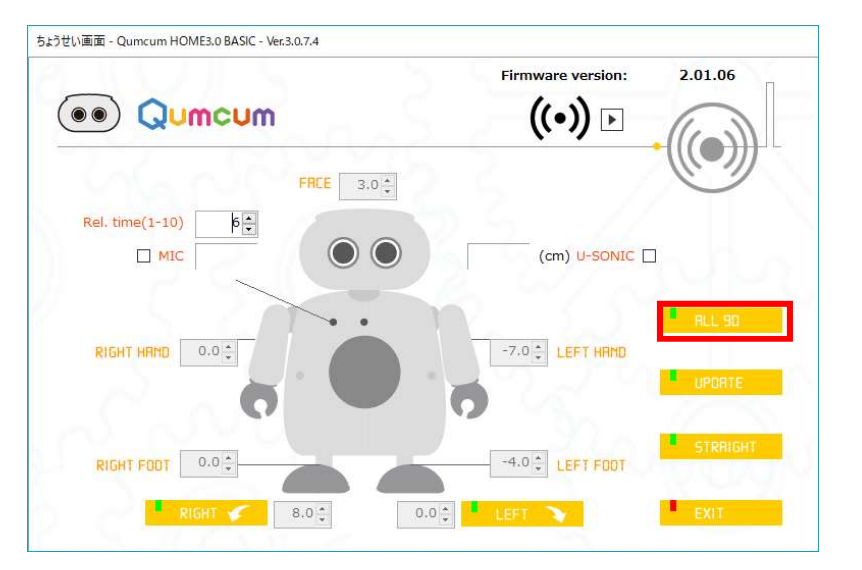

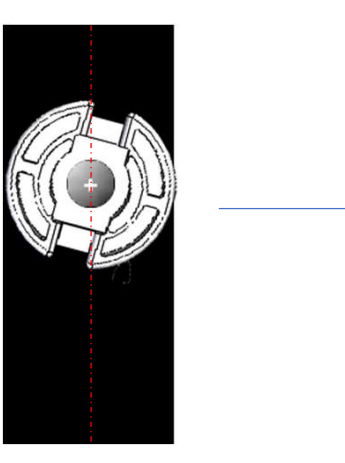

明らかにズレ

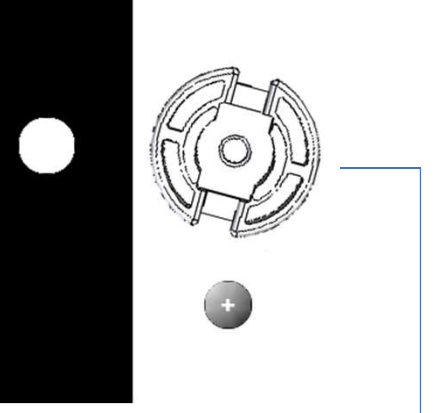

ねじを外してパーツをバラバラにする 接続パーツは固いのでペンチなどで傷 がつかないようにやさしく外す

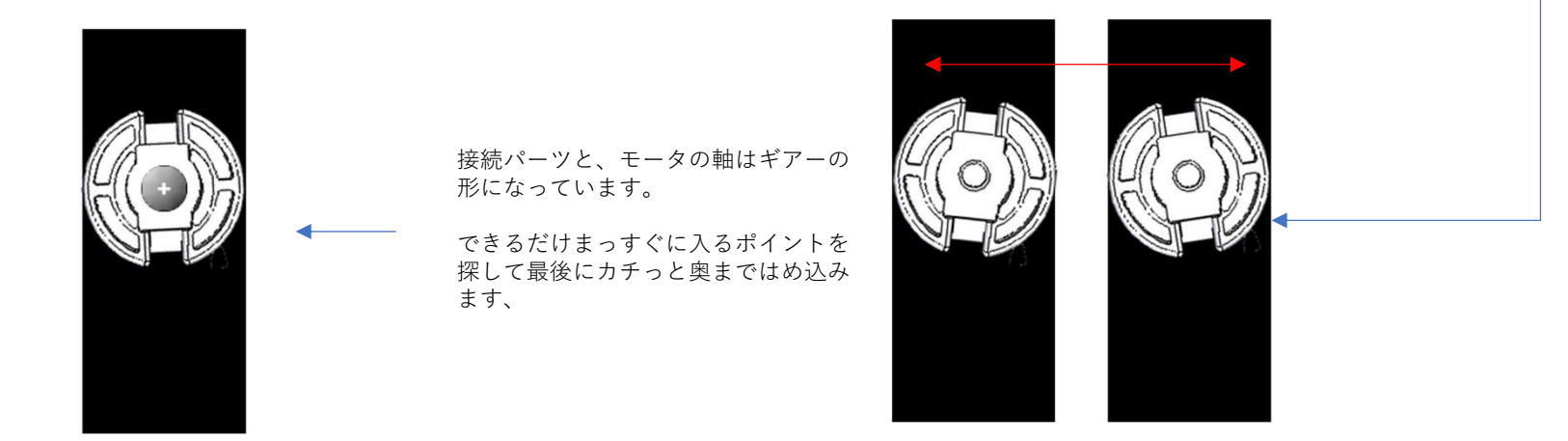

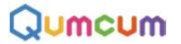

### LED制御ブロック

クムクムの胸についているRGB-LEDの点灯と消灯をコントトロールします。

| LED- R - ON  | 指定選択した色、R(赤)、G(緑)、B(青)のLEDを光らせます。 |
|--------------|-----------------------------------|
| LED- R • OFF | 指定選択した色、R(赤)、G(緑)、B(青)のLEDを消します。  |

### BEEP音制御ブロック

クムクムのスピーカーより指定した高さ・長さの単音を鳴らします。

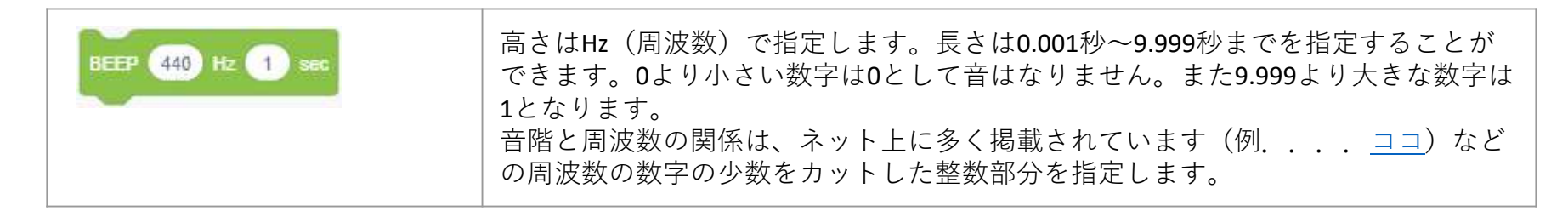

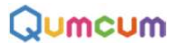

### VOICE制御ブロック

クムクムの音声合成LSIをコントロールしローマ字で指定した言葉をしゃべらせることができます。

| 音声速度 5                                                                                                    | しゃべる速度を1(遅い)~10(早い)で指定します。       |                                       |  |  |  |  |
|----------------------------------------------------------------------------------------------------|----------------------------------|---------------------------------------|--|--|--|--|
| しゃべらせる言葉を40文字までで指定します。指定する言葉は「こんにちは<br>としゃべらせたい場合「こんにちわ-KONNITIWA」と、耳に聞こえる文字を使<br>アクセントとして、',;/などの記号を使用することができます。 |                                  |                                       |  |  |  |  |
| . (0x2E)                                                                                                    | この位置にポーズ(無音区間)が入ります。文の終わりを示します。  |                                       |  |  |  |  |
| ? (0x3F)                                                                                                    | この位置にポーズ(無音区間)が入ります。文の終わりを示します。  |                                       |  |  |  |  |
|                                                                                                    | 文末の声が高めになります。                    |                                       |  |  |  |  |
| (0x20)                                                                                                    | この位置にポーズ(無音区間)が入ります。             |                                       |  |  |  |  |
| 半角空白                                                                                                    | 文中の息継ぎの部分に指定します。一般に次の音が高くなります。   |                                       |  |  |  |  |
| , (0x2C)                                                                                                    | この位置に短いポーズ(無音区間)が入ります。           |                                       |  |  |  |  |
|                                                                                                    | 半角空白と機能は同じですが、無音区間の長さが短くなります。    |                                       |  |  |  |  |
| ; (0x3B)                                                                                                    | 次のアクセント句が比較的高い音で始まります。ポーズは入りません。 |                                       |  |  |  |  |
| / (0x2F)                                                                                                    | 通常のアクセ                           | 通常のアクセント句の句切に指定します。ポーズは入りません。         |  |  |  |  |
| + (0x2B)                                                                                                    | 前後のアクセ                           | 前後のアクセント句の句切があいまいな場合に指定します。ポーズは入りません。 |  |  |  |  |

# 音階と周波数の例

レ# 622 554 277 31 466 932 ы ラ 10 Ξ ラ ファ シ シ 15 V Y V ファ Y 329 293 349 392 440 491 522 586 655 698 784 880 261 987

| ۲    | ド#   | V    | レ#   | щ    | ファ   | ファ#  | У    | ソ#   | ∍    | ラ#   | シ    |
|------|------|------|------|------|------|------|------|------|------|------|------|
| 65   | 69   | 73   | 78   | 82   | 87   | 93   | 98   | 104  | 110  | 117  | 123  |
| 131  | 139  | 147  | 156  | 165  | 175  | 185  | 196  | 208  | 220  | 233  | 246  |
| 261  | 277  | 293  | 311  | 329  | 349  | 370  | 392  | 415  | 440  | 466  | 491  |
| 522  | 554  | 586  | 622  | 655  | 698  | 740  | 784  | 830  | 880  | 932  | 987  |
| 1044 | 1108 | 1174 | 1245 | 1318 | 1397 | 1480 | 1568 | 1661 | 1760 | 1865 | 1976 |
| 2093 | 2217 | 2349 | 2490 | 2637 | 2794 | 2959 | 3136 | 3323 | 3520 | 3730 | 3951 |

Qumcum

# ローマ字入力表

Qumcum

| あ  | い  | 5  | え  | お  | は  | v  | \$ | ~  | ほ  | が  | ぎ  | ¢  | げ  | ご  |
|----|----|----|----|----|----|----|----|----|----|----|----|----|----|----|
| А  |    | U  | Е  | 0  | HA | НΙ | HU | HE | НО | GA | GΙ | GU | GE | GO |
| か  | き  | <  | け  | Z  | ま  | み  | む  | හ  | ŧ  | ざ  | じ  | ず  | ぜ  | ぞ  |
| KA | ΚI | KU | KE | KO | MA | ΜI | MU | ME | МО | ZA | ΖI | ZU | ZE | ZO |
| さ  | L  | す  | せ  | そ  | や  |    | Þ  |    | よ  | だ  | ぢ  | づ  | で  | ど  |
| SA | SΙ | SU | SE | SO | YA |    | YU |    | YO | DA | DI | DU | DE | DO |
| た  | ち  | 2  | τ  | ک  | 5  | IJ | る  | れ  | 3  | ば  | び  | ぶ  | ベ  | ぼ  |
| TA | ΤI | TU | TE | ТО | RA | RΙ | RU | RE | RO | BA | ΒI | BU | BE | BO |
| な  | に  | ぬ  | ね  | の  | わ  |    | を  |    | h  | ぱ  | ぴ  | ぷ  | ペ  | ぽ  |
| NA | ΝI | NU | NE | NO | WA |    | WO |    | N  | PA | ΡΙ | PU | PE | PO |

|     |     |     |     | 22  |     |     |     |     |
|-----|-----|-----|-----|-----|-----|-----|-----|-----|
| きや  | きゆ  | きょ  | ひゃ  | ひゅ  | ひょ  | じゃ  | じゅ  | じょ  |
| KYA | KYU | КҮО | HYA | HYU | HYO | ZYA | ZYU | ZYO |
| LÞ  | Lø  | しょ  | みや  | みゆ  | みょ  | ぢゃ  | ぢゅ  | ぢょ  |
| SYA | SYU | SYO | MYA | MYU | MYO | DYA | DYU | DYO |
| ちゃ  | ちゅ  | ちょ  | りゃ  | りゅ  | りょ  | びゃ  | びゅ  | びょ  |
| TYA | TYU | TYO | RYA | RYU | RYO | BYA | BYU | BYO |
| にゃ  | にゅ  | にょ  | ぎゃ  | ぎゅ  | ぎょ  | ぴゃ  | ぴゅ  | ぴょ  |
| NYA | NYU | NYO | GYA | GYU | GYO | ΡΥΑ | PYU | PYO |
|     |     |     |     |     |     | ふぁ  | ふえ  | ふぉ  |
|     |     |     |     |     |     | FA  | FE  | FO  |

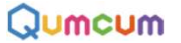

### 距離センサーブロック

クムクムの目の部分の距離センサーから、障害物までの距離(cm)を計測します。

| 物体検知 | このブロックが実行されると、その時の目の前の物体までの距離を計測します。1~30<br>cmまでの1cm単位ではかります。30cm以上は999になります。<br>※BASICバージョンの場合計測時の処理でモータなどの動作が一時的に停止します。<br>(オプションボードを装着するとリアルタイム検知が可能となります) |
|------|----------------------------------------------------------------------------------------------------|
| 距離   | 計測した距離が代入されるブロックです。この変数を使って様々な処理を行います。                                                                                                    |

#### 使用例

目の間30cm未満に何かの物体を見つけると440Hzの音を鳴らします。

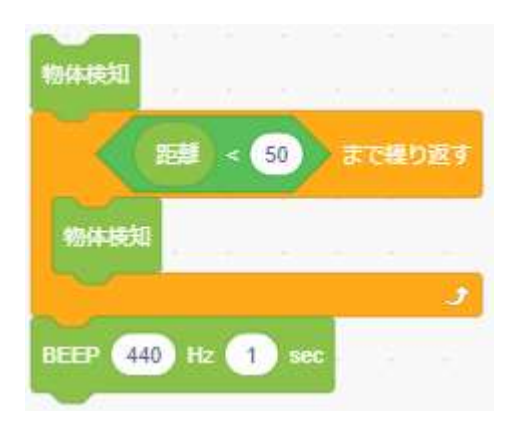

### 音検知ブロック

クムクムの胸の部分のマイクより周囲の音を拾うことができます。

| 音検知   | このブロックが実行された時の周囲の音の大きさを拾います。0~100までの数字を返します。 |
|-------|----------------------------------------------|
| 音の大きさ | 拾った音の大きさが代入されるブロックです。                        |

#### 使用例

50以上の大きな音を検知したら赤いLEDが光ります。

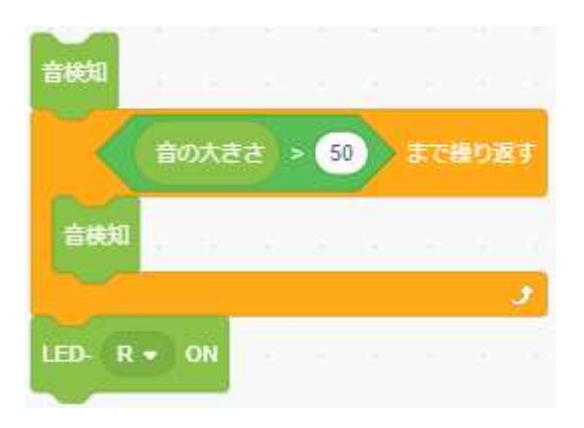

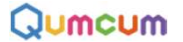

### モータ制御ブロック

| モーター電源 ON •        | モータに電源を送り込みます。あまり短い時間でON/OFFを繰り返すと<br>タイミングが合わずうまく動かなくなることもあります。<br>プログラムの最初に1回だけONにし、OFFは       |
|--------------------|--------------------------------------------------------------------------------------------------|
| 動け                 | このブロックが実行されるとモータが動きます。                                                                           |
| ぜんぶ・ まっすぐ はやさ 1    | すべてのモータをまっすぐの位置に来るようにセットします。(動<br>け)ブロックで動作します。<br>はやさは、現在の位置から目的の位置までに動く速さを0.5~5秒の数<br>字で指定します。 |
| 顔 90 度の位居へ はやさ 0.5 | 顔を0度~180度の位置に向くようにセットします。(動け)ブロック<br>で動作します。<br>はやさは、現在の位置から目的の位置までに動く速さを0.5~5秒の数<br>字で指定します。    |
| 右・ うで 90 度 0.5 sec | うでを0度~180度の位置に向くようにセットします。(動け)ブロッ<br>クで動作します。<br>はやさは、現在の位置から目的の位置までに動く速さを0.5~5秒の数<br>字で指定します。   |

#### Qumcum

### モータ制御ブロック

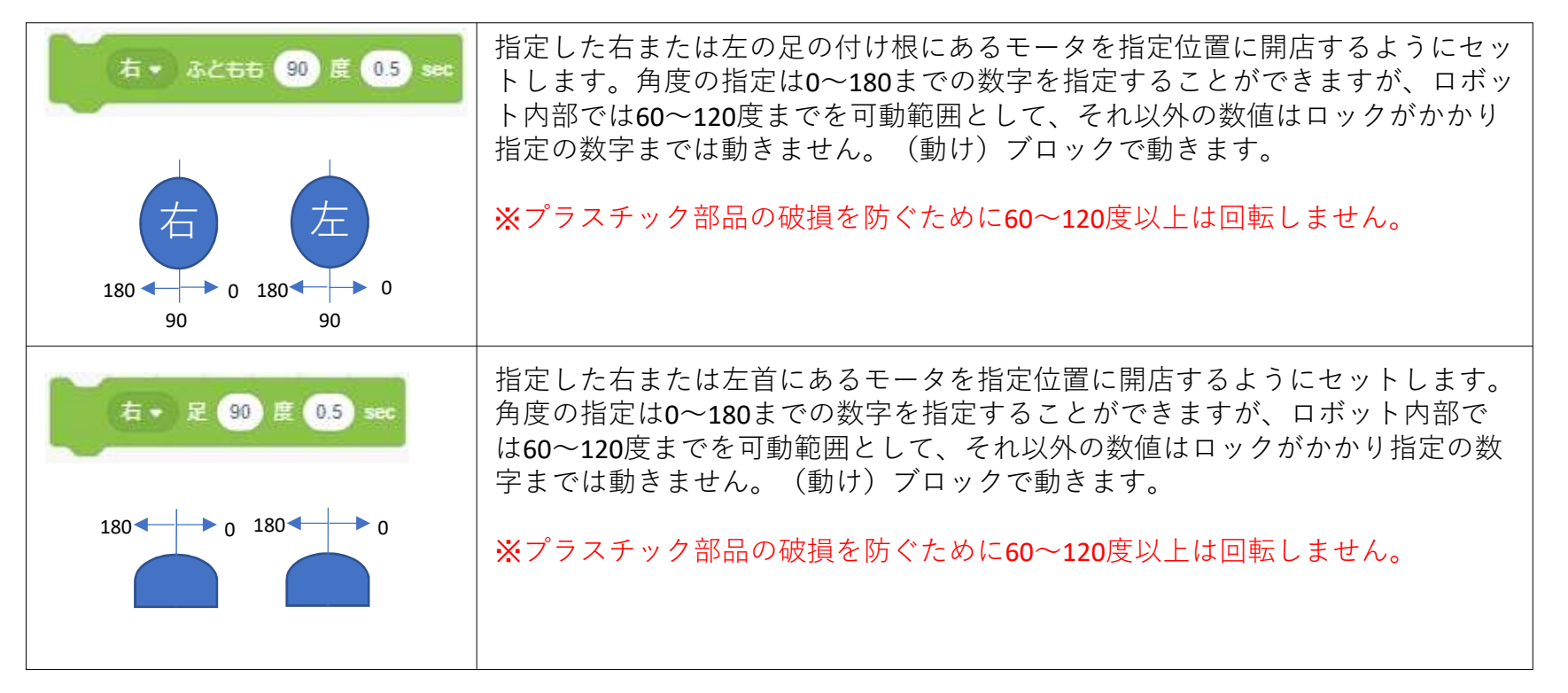

4つのモーターの組み合わせをうまく使いクムクムをうまく歩かせましょう!

モータは常に電源が投入され突っ張った状態ですから、体を傾かせる場合、傾かせたい一方だけのモーターの角度を 指定してもうまく傾きません。

もう一方のモーターをうまく回転させ、両方のモーターで傾きを作ります。

# 傾かせる例

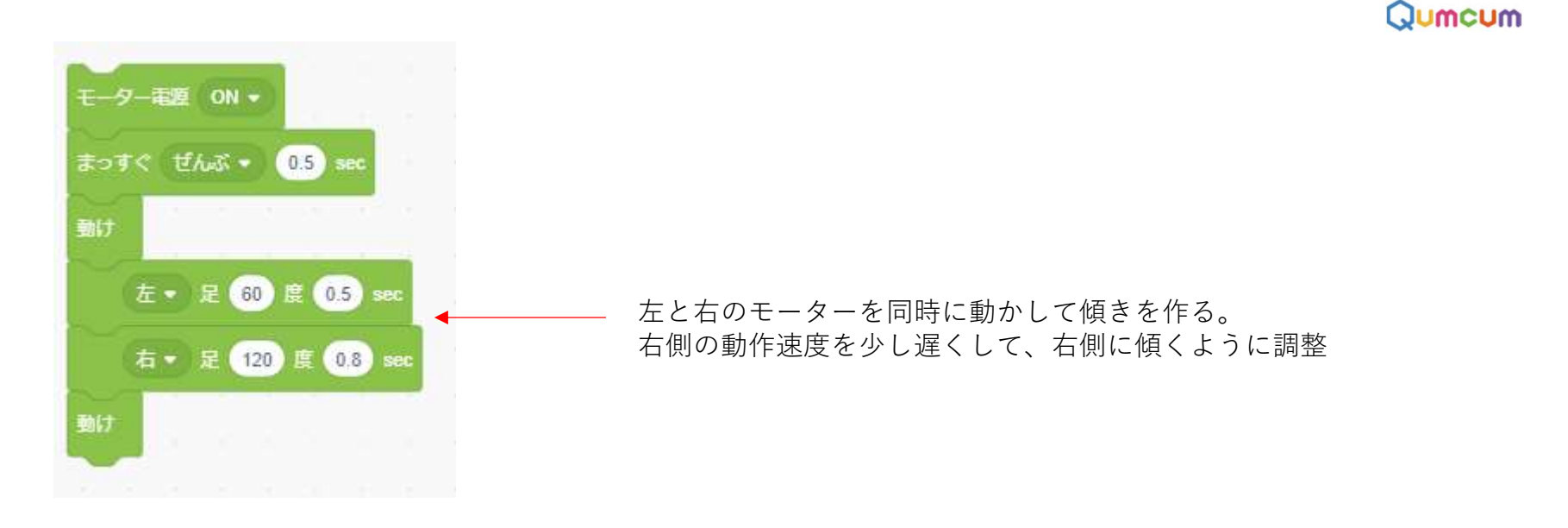

傾く場合の角度や方向は、組み立て・調整時の微妙な角度のズレによってそれぞれのロボットは異なります。 調整時に、右・左両方向にしっかり片足立ちができるようにセットしてください。 プログラムでどうしても片方にしか傾かない場合は、動作速度やまつなどのブロックをうまく使いプログラムで調整 します。

## 確実に角度まで回転させる方法

BASIC版では、(動く)ブロックでコマンドがロボットに送られると、モーターが指定角度に到達する

までしっかり待ってくれました。

HISPEED版では(動け)ブロックでコマンドをロボットに送っても、モーターが指定角度にとうたつしたかどうか関係なく次のブロックを実行してしまいます。

そのため、思ったところまで回転しなかったということが起こります。

しっかり指定角度まで動かした後に次のコマンドが実行されるようにするには、スクラッチの(まつ)ブロックを使い時間調整します。反対に、(まつ)ブロックの微妙な時間調整で驚くような動きを作ることができる場合がありま す。いろいろ挑戦してみましょう。

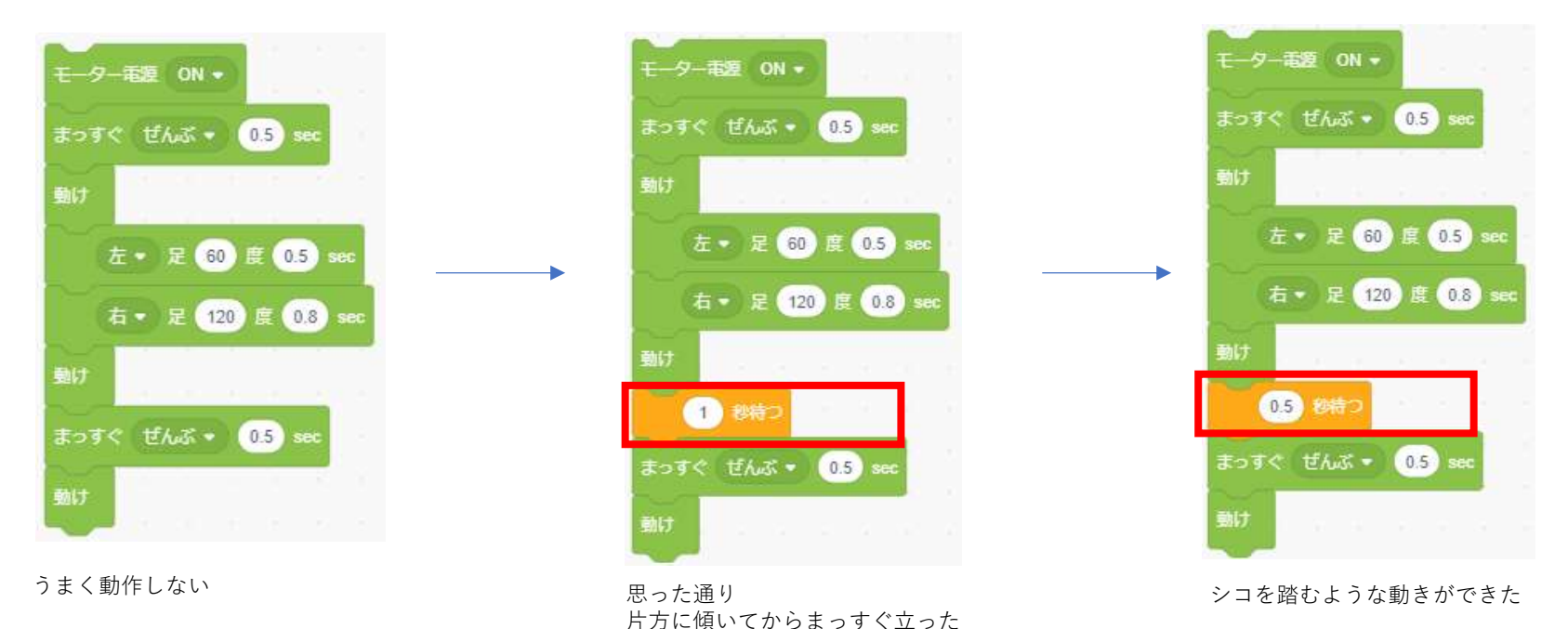

Qumcum 操作マニュアル HOME3.0 HISPEED

Qumcum

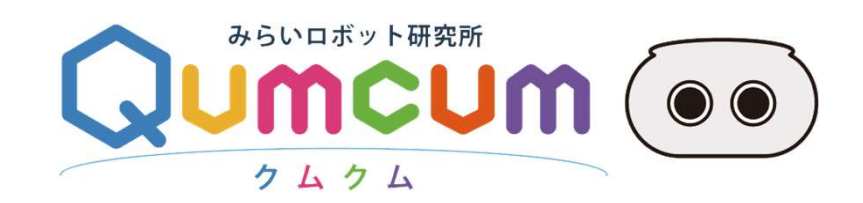